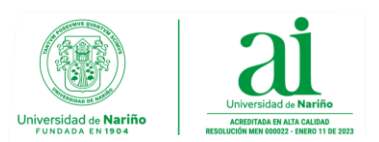

#### CIRCULAR CONJUNTA No. 001

San Juan de Pasto, 1 de julio de 2025

### PARA: DECANOS, DIRECTORES, UNIDADES ACADÉMICAS, ADMINISTRATIVOS, DOCENTES HORA CÁTEDRA, DOCENTES TIEMPO COMPLETO OCASIONAL, DOCENTES HORA CÁTEDRA POR SERVICIOS PRESTADOS

DE: ELIZABETH CABRERA RAMOS, Jefe Sección Talento Humano IVAN ERNESTO MARTÍNEZ, Vicerrector Administrativo y Financiero GIRALDO JAVIER GÓMEZ, Vicerrector Académico

### ASUNTO: VINCULACIÓN DE DOCENTES HORA CÁTEDRA, TIEMPO COMPLETO OCASIONAL Y HORA CÁTEDRA POR SERVICIOS PRESTADOS SEMESTRE B2025

Cordial saludo

Una vez se haya aprobado la labor académica, para dar cumplimiento al cronograma de vinculación docente aprobado mediante Resolución No. 0240, la cual se puede consultar el link: <u>https://www.udenar.edu.co/resolucion-numero-0240/</u>

Cada docente recibirá una notificación a su correo para iniciar la legalización del contrato a través de la plataforma SAPIENS, cada uno debe legalizar su vinculación antes de iniciar las actividades académicas de su contrato.

El docente registrará la hoja de vida en la plataforma sapiens en modulo hoja de vida, en caso que requiera orientación podrá consultar el video tutorial en el siguiente enlace: <u>https://sapiens.udenar.edu.co:3026/tutorial\_hoja\_vida/</u>

En este sentido, se solicita a cada docente registrar los <u>documentos actualizados a</u> <u>la fecha</u>, conforme a los siguientes requisitos:

### POR FAVOR CARGAR SOLO LOS DOCUMENTOS LISTADOS A CONTINUACION EN FORMATO PDF:

- Cédula de ciudadanía
- Certificado de cuenta bancaria
- Certificado de afiliación a cesantías
- Certificado de afiliación a salud.
  - Si está afiliado a Emssanar, Mallamas, Asmet Salud o

Institución de Educación Superior | Vigilada por MINEDUCACIÓN - Fundada mediante Decreto No. 049 del 4 de noviembre de 1904. Acreditada en Alta Calidad mediante Resolución No. 000022 del 11 de enero de 2023 por MINEDUCACIÓN

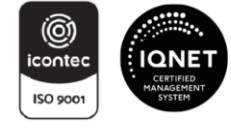

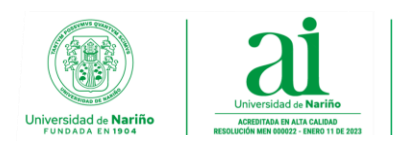

 FAMISANAR, debe descargar el formulario de afiliación como trabajador dependiente desde la página web de la EPS correspondiente, completarlo a mano en los campos No. 6, 7, 8, 9, 10, 15, 16, 18 y No.54 firmarlo y adjuntarlo junto con los demás documentos.

Por favor descargar los formatos en los siguientes links:

- Emssanar: <u>https://sapiens.udenar.edu.co:3026/cdn/images/formularios/Emsaan</u> <u>ar.pdf</u>
- Mallamas: https://sapiens.udenar.edu.co:3026/cdn/images/formularios/Mallam\_as.pdf
- Asmet Salud: https://sapiens.udenar.edu.co:3026/cdn/images/formularios/Asmet\_S\_alud.pdf
- Famisanar: https://sapiens.udenar.edu.co:3026/cdn/images/formularios/Famisan\_ar.pdf
- Si está afiliado a **Nueva EPS**, **Sanitas**, **Salud Total** o **Sura**, únicamente debe adjuntar el certificado de afiliación.
- Certificado de afiliación a pensión.
- Antecedentes de Procuraduría.
- Antecedentes de Contraloría.
- Antecedentes de Policía.
- Certificado sobre medidas correctivas de Policía.
- Certificado deudores alimentarios REDAM
- Formato declaración de bienes y rentas

En el marco de su misión institucional y conforme al procedimiento DTH-GEH-PR04 (Vinculación del Talento Humano), se informa al personal Docente Hora Catedra vinculado mediante contrato laboral (incluyendo hora cátedra por servicios prestados), que para el proceso previo a la suscripción de contratos correspondiente al semestre B2025, se debe realizar los siguientes procesos, así:

### 1. PAGO DE ESTAMPILLAS PRO-UNIVERSIDAD DE NARIÑO

Una vez aprobada la solicitud de vinculación, se deberá:

- Revisar instructivo anexo a la presente Circular para facilitar el proceso de generación de recibo de pago de ESTAMPILLAS PRO-UNIVERSIDAD DE NARIÑO.
- Descargar de la plataforma SAPIENS la certificación expedida por la Sección de Talento Humano de la Universidad de Nariño en donde encontrara el valor base para la liquidación del recibo de pago de estampilla Pro-Universidad de Nariño.
- Acceder a la plataforma SISCAR de la Gobernación de Nariño, y adelantar el proceso de pago conforme lo establece la Ordenanza No. 028 de 2010, a través del siguiente enlace <u>https://tributos.narino.gov.co/#/crearSolicitudUdenar</u>

Institución de Educación Superior | Vigilada por MINEDUCACIÓN - Fundada mediante Decreto No. 049 del 4 de noviembre de 1904. Acreditada en Alta Calidad mediante Resolución No. 000022 del 11 de enero de 2023 por MINEDUCACIÓN

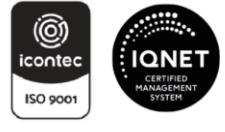

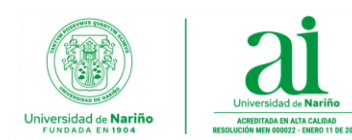

### 2. PAZ Y SALVO DE REPORTE DE AVANCES POR REVISORÍA DE CUENTAS

- Debe descargar este documento desde la plataforma SAPIENS, debe ingresar a hoja de vida despues al botón paz y salvos y seleccionar la opción 2 reporte de avances.
- El documento debe estar actualizado y firmado por el docente.

Comedidamente informamos que las fechas de legalización de vinculación corresponde a:

- Los docentes Departamento de Medicina del 2 al 10 de julio
- Los docentes hora cátedra de otros programas del 10 al 17 de julio
- Los docentes hora cátedra por servicios prestados excepto Medicina del 21 hasta 29 de julio

Una vez los docentes realicen el cargue de documentos, la Sección de Talento Humano enviara los contratos para su revisión y firma a los departamentos, por tanto, ellos y los docentes deben tener en cuenta las siguientes recomendaciones al momento de firmar el contrato:

- Verificar que el objeto del contrato corresponda a la labor aprobada en sapiens, y el número total de horas.
- Revisar los datos personales del docente nombre, documento y escalafón estén correctos

En caso que se presente algún error en los contratos cada departamento debe solicitar la corrección a la Sección de Sistemas de Información relacionando los contratos a corregir con las observaciones para los ajustes pertinentes, posteriormente informar a Talento Humano para que sean generados nuevamente.

Una vez se firmen los contratos por los docentes y cuenten con visto bueno del departamento, **se deben enviar en un solo correo el grupo de contratos en formato PDF Únicamente al correo programacionacademica@udenar.edu.co**, para firma del Vicerrector Académico, es importante tener en cuenta que los docentes no deben enviar contratos de manera individual.

Finalizado el proceso de firmas la Vicerrectoría Académica retornará en un solo correo el grupo de contratos firmados a cada departamento para que se radiquen en físico en la Sección de Talento humano.

Recordamos que los docentes que no realicen la legalización de su contrato y la firma del mismo no podrán ser vinculados y no podrán desarrollar ninguna actividad.

Anexo manual pago de estampillas

**Ciudadela Universitaria Torobajo - Calle 18 No. 50-02 - Bloque Administrativo** Teléfono (602) 7244309 Ext. 1281 - Línea Gratuita 018000957071 Correo electrónico: recursos@udenar.edu.co - www.udenar.edu.co - San Juan de Pasto - Nariño - Colombia

Institución de Educación Superior | Vigilada por MINEDUCACIÓN - Fundada mediante Decreto No. 049 del 4 de noviembre de 1904. Acreditada en Alta Calidad mediante Resolución No. 000022 del 11 de enero de 2023 por MINEDUCACIÓN

SC-CER110449

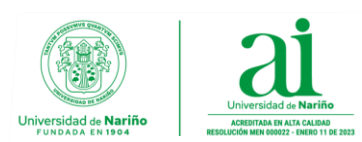

Muchas gracias por su atención

Atentamente,

**ELIZÁBETH CABRERA RAMOS** Jefe Sección Talento humano

GIRALDO JAVIER GOMEZ GUERRA Académico Vicerréctor

IVAN ERNESTO MARTÍNEZ

Vicerrector Administrativo y financiero

Proyecto: Juan José Santacruz Montezuma. Técnico Seguridad Social Proyecto: Sandra Marcela Delgado Muñoz, Profesional Vicerrectoría académica

**Ciudadela Universitaria Torobajo - Calle 18 No. 50-02 - Bloque Administrativo** Teléfono (602) 7244309 Ext. 1281 - Línea Gratuita 018000957071 Correo electrónico: recursos@udenar.edu.co - www.udenar.edu.co - San Juan de Pasto - Nariño - Colombia

Institución de Educación Superior | Vigilada por MINEDUCACIÓN - Fundada mediante Decreto No. 049 del 4 de noviembre de 1904. Acreditada en Alta Calidad mediante Resolución No. 000022 del 11 de enero de 2023 por MINEDUCACIÓN

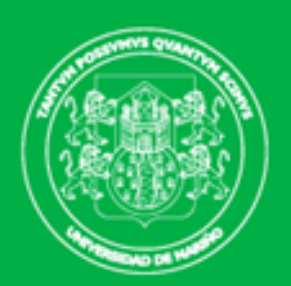

## Universidad de Nariño

TANTVM POSSVMVS QVANTVM SCIMVS

## MANUAL DE USUARIO MODULO DE CONTRATACION ESTAMPILLA PRODESAROLLO UDENAR

Sistema de Apoyo a Procesos Institucionales de Educación Superior

## MANUAL DE USUARIO MODULO DE CONTRATACIÓN ESTAMPILLA PRODESAROLLO UDENAR

→ C <sup>2</sup> sapiens.udenar.edu.co:4000

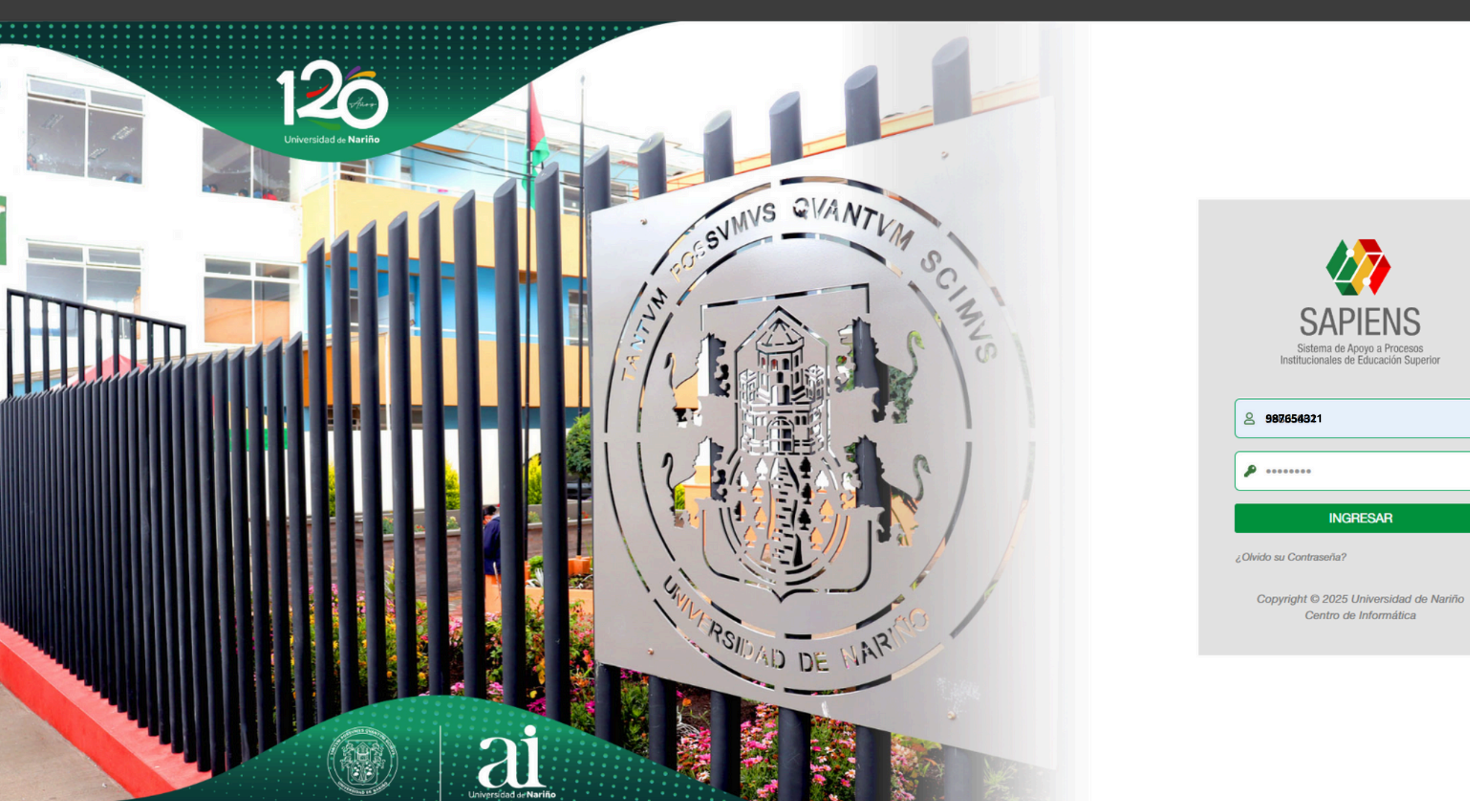

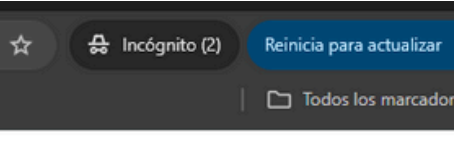

Ingrese a Sapiens, digitando su usuario y contraseña.

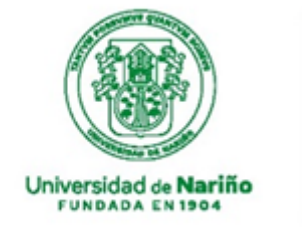

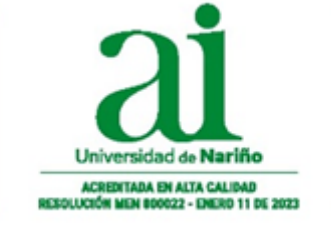

**Oficina TIC** Sección de Sistemas de Información

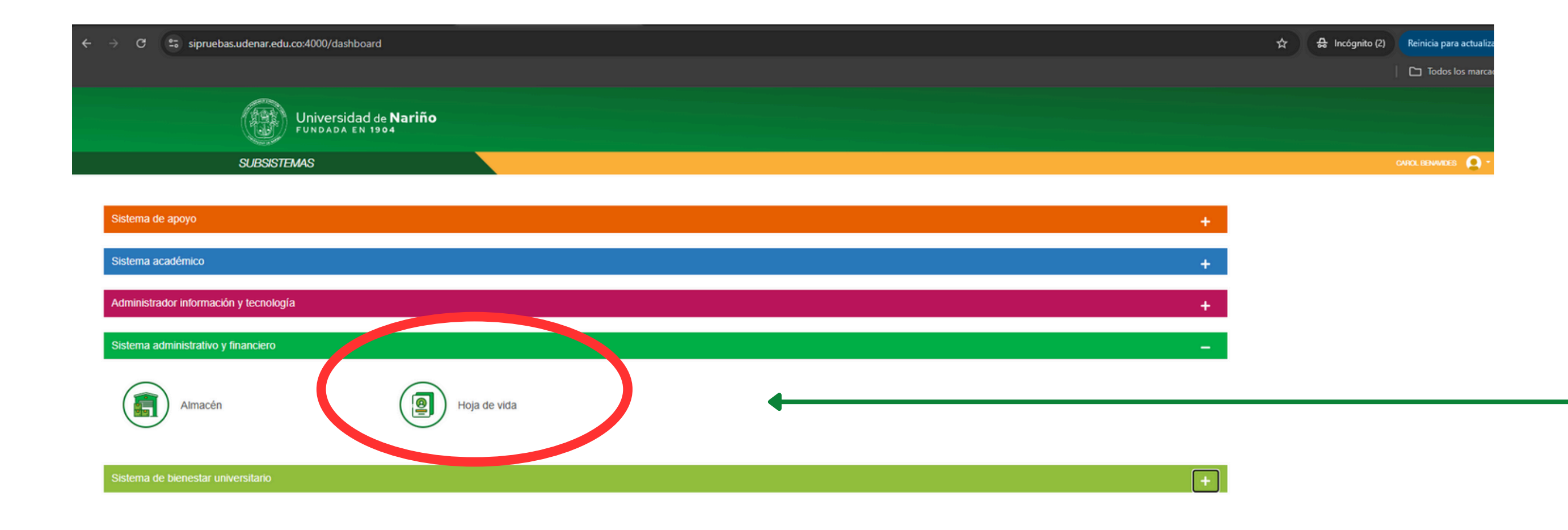

## SAPIENS MANUAL DE USUARIO MODULO DE CONTRATACIÓN ESTAMPILLA PRODESAROLLO UDENAR

En el menú del Sistema administrativo y financiero, seleccionar el módulo de hoja de vida.

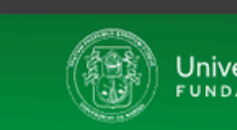

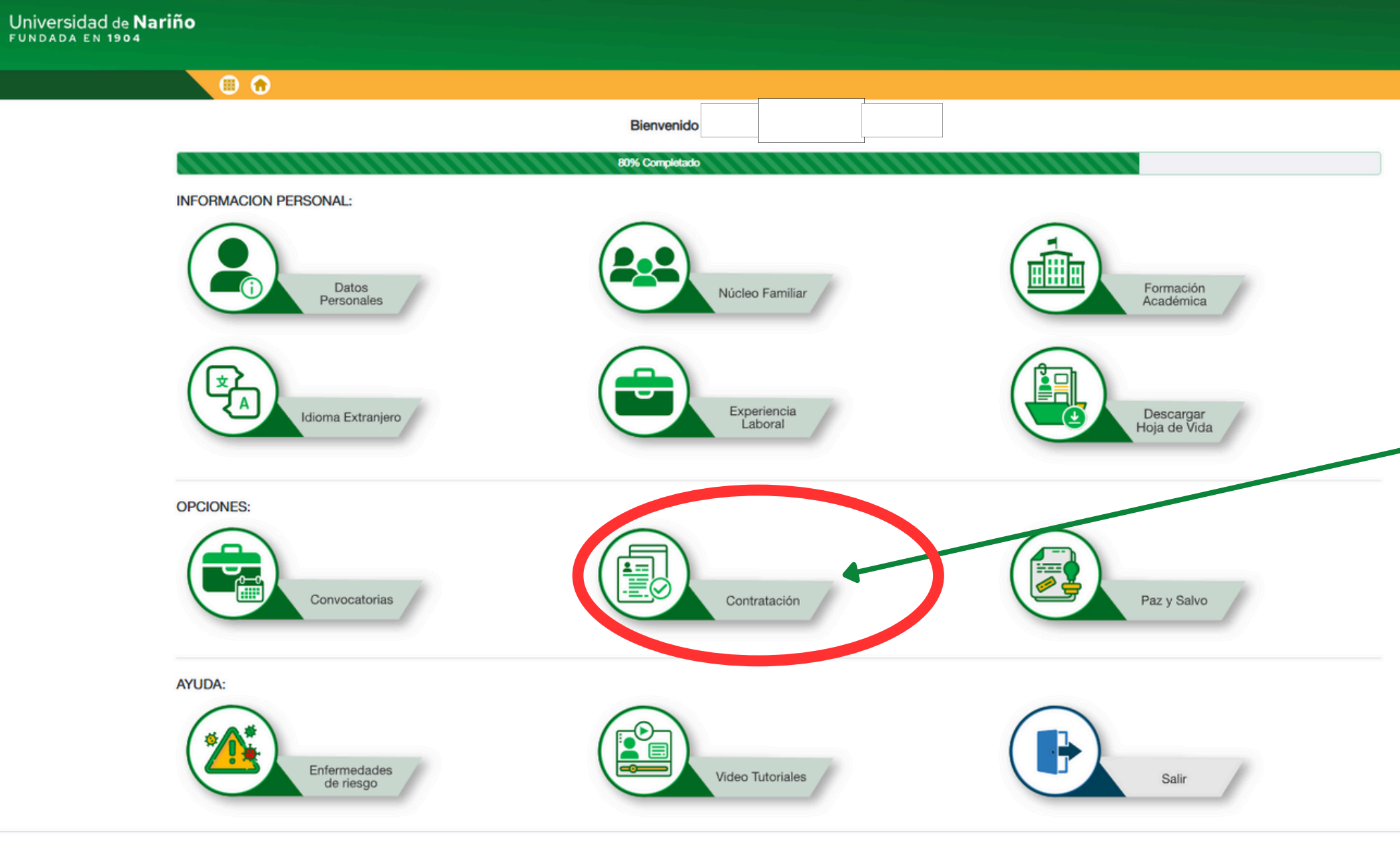

SAPIENS - Sistema de Apoyo a Procesos Institucionales de Educación Superior. Copyright © 2025 Universidad de Nariño.

## SAPIENS MANUAL DE USUARIO MODULO DE CONTRATACIÓN ESTAMPILLA PRODESAROLLO UDENAR

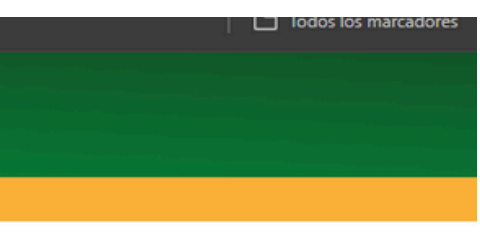

# *En hoja de vida seleccionar el módulo de contratación.*

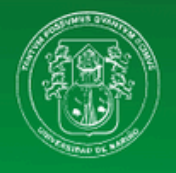

Universidad de Nariño

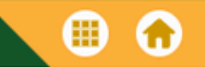

| Contratación             |                                          |                                    |                                |                                                                                                    |              |               |                |  |
|--------------------------|------------------------------------------|------------------------------------|--------------------------------|----------------------------------------------------------------------------------------------------|--------------|---------------|----------------|--|
| Semestre A               | 2025 ~                                   |                                    |                                |                                                                                                    |              | Q Bu          | iscar          |  |
| Fecha creación           | Unidad 🜲                                 | Tipo<br>vinculación 🌲              | Cargo 🜲                        | Perfil 🜲                                                                                                    | Fecha inicio | Fecha final 🌲 | Valor contrato |  |
|                          | Todos 🗸                                  | Todos 🗸                            |                                |                                                                                                    | Todos 🗸      | Todos 🗸       |                |  |
| 18/06/2025<br>11:51 a.m. | Sección De<br>Sistemas De<br>Información | Contrato<br>Servicios<br>Prestados | Serv. Prestados<br>Profesional | Título<br>Académico O<br>Certificación<br>Acorde Con La<br>Labor<br>Desempeñada<br>Dentro De La<br>Universidad. | 01/01/2025   | 31/12/2025    | \$32,623,248   |  |

## SAPIENS MANUAL DE USUARIO MODULO DE CONTRATACIÓN ESTAMPILLA PRODESAROLLO UDENAR

|               | G Salir  |  |
|---------------|----------|--|
| Estado 🜲      | Opciones |  |
| Todos 🗸       |          |  |
| Documentación | 60       |  |
| pendiente     | 0+       |  |
|               |          |  |

En opciones, selecciona el botón 'Recibo de Pago Estampillas ProDesarrollo -Universidad de Nariño'

| → ~ ↑ 🛓                      | > Descargas >                                                    |                       |                |          | ~ C | Buscar en Descargas |   |
|------------------------------|------------------------------------------------------------------|-----------------------|----------------|----------|-----|---------------------|---|
| anizar 👻 Nueva car           | peta                                                             |                       |                |          |     | =                   | • |
| 🏫 Inicio                     | Nombre                                                           | Fecha de modificación | Тіро           | Tamaño   |     |                     |   |
| Galería                      | ∽ hoy                                                            |                       |                |          |     |                     |   |
| <ul> <li>OneDrive</li> </ul> | A Recibo pago Estampilla Prodesarrollo Universidad de Nariño (2) | 20/06/2025 9:30 a.m.  | Documento Adob | 211 KB   |     |                     |   |
|                              | ✓ ayer                                                           |                       |                |          |     |                     |   |
| - Facilitation - A           | RECIBO_20250619093856                                            | 19/06/2025 9:39 a.m.  | Documento Adob | 88 KB    |     |                     |   |
| Escritorio 📌                 | Recibo pago Estampilla Prodesarrollo Universidad de Nariño (1)   | 19/06/2025 9:35 a.m.  | Documento Adob | 403 KB   |     |                     |   |
| 🛓 Descargas 🛛 🖈              | v al principio de esta semana                                    |                       |                |          |     |                     |   |
| 📓 Documentos 🛷               | Recibo pago Estampilla Prodesarrollo Universidad de Nariño       | 18/06/2025 3:04 p. m. | Documento Adob | 211 KB   |     |                     |   |
| 🕙 Imágenes 🛛 🖈               | Informe transacciones calificaciones medicina                    | 18/06/2025 8:47 a.m.  | Documento Adob | 355 KB   |     |                     |   |
| 🕢 Música 🔹 🖈                 | 🔒 terapia                                                        | 17/06/2025 4:07 p. m. | Documento Adob | 361 KB   |     |                     |   |
| Videor d                     | reporte_boletin_general_43901                                    | 17/06/2025 3:18 p. m. | Documento Adob | 51 KB    |     |                     |   |
| videos y                     | Contrato arrendamiento local comercial EL PILAR (4)              | 17/06/2025 11:33 a.m. | Documento Adob | 1.451 KB |     |                     |   |
| OFICIOS                      | Evidencia de atención a solicitudes Sistemas de inforamción.     | 17/06/2025 9:15 a.m.  | Documento Adob | 280 KB   |     |                     |   |
| carol                        | reporte_boletin_general_45528                                    | 16/06/2025 3:28 p. m. | Documento Adob | 49 KB    |     |                     |   |
| CIRCULARES                   | A reporte_boletin_definitivo_44966                               | 16/06/2025 11:10 a.m. | Documento Adob | 47 KB    |     |                     |   |
| 100. SISTEMAS DE II          | reporte_boletin_general_44966                                    | 16/06/2025 11:09 a.m. | Documento Adob | 46 KB    |     |                     |   |
|                              | reporte_boletin_definitivo_43662                                 | 16/06/2025 9:01 a.m.  | Documento Adob | 44 KB    |     |                     |   |
|                              | reporte_boletin_general_43662                                    | 16/06/2025 8:59 a.m.  | Documento Adob | 45 KB    |     |                     |   |
| Este equipo                  | ✓ Ia semana pasada                                               |                       |                |          |     |                     |   |
| Windows 11 Pro (             | A 953600220332CC59835601C                                        | 13/06/2025 5:37 p.m.  | Documento Adob | 23 KB    |     |                     |   |
| - Datos (D:)                 | A 869a1a90-b329-4297-9c26-eaf78850be54                           | 13/06/2025 5:25 p.m.  | Documento Adob | 48 KB    |     |                     |   |
| Red                          | ACTA59835601                                                     | 13/06/2025 5:24 p. m. | Documento Adob | 195 KB   |     |                     |   |
|                              | A ilovepdf merged (1)                                            | 13/06/2025 4:57 p. m. | Documento Adob | 145 KB   |     |                     |   |
|                              | 9402002348205CC59835601A                                         | 13/06/2025 4:57 p. m. | Documento Adob | 93 KB    |     |                     |   |
|                              | 9402002348205CC59835601N                                         | 13/06/2025 4:56 p. m. | Documento Adob | 101 KB   |     |                     |   |
| Nombre: Recibe               | pago Estampilla Prodesarrollo Universidad de Nariño (3)          | 1010010000 100001111  |                | 10110    |     |                     | - |
| Tipe: Docum                  | ento Adobe Acrobat                                               |                       |                |          |     |                     | - |
|                              |                                                                  |                       |                |          |     |                     |   |
|                              |                                                                  |                       |                |          |     |                     |   |
| cultar carpetas              |                                                                  |                       |                |          |     | Guardar Car         | n |

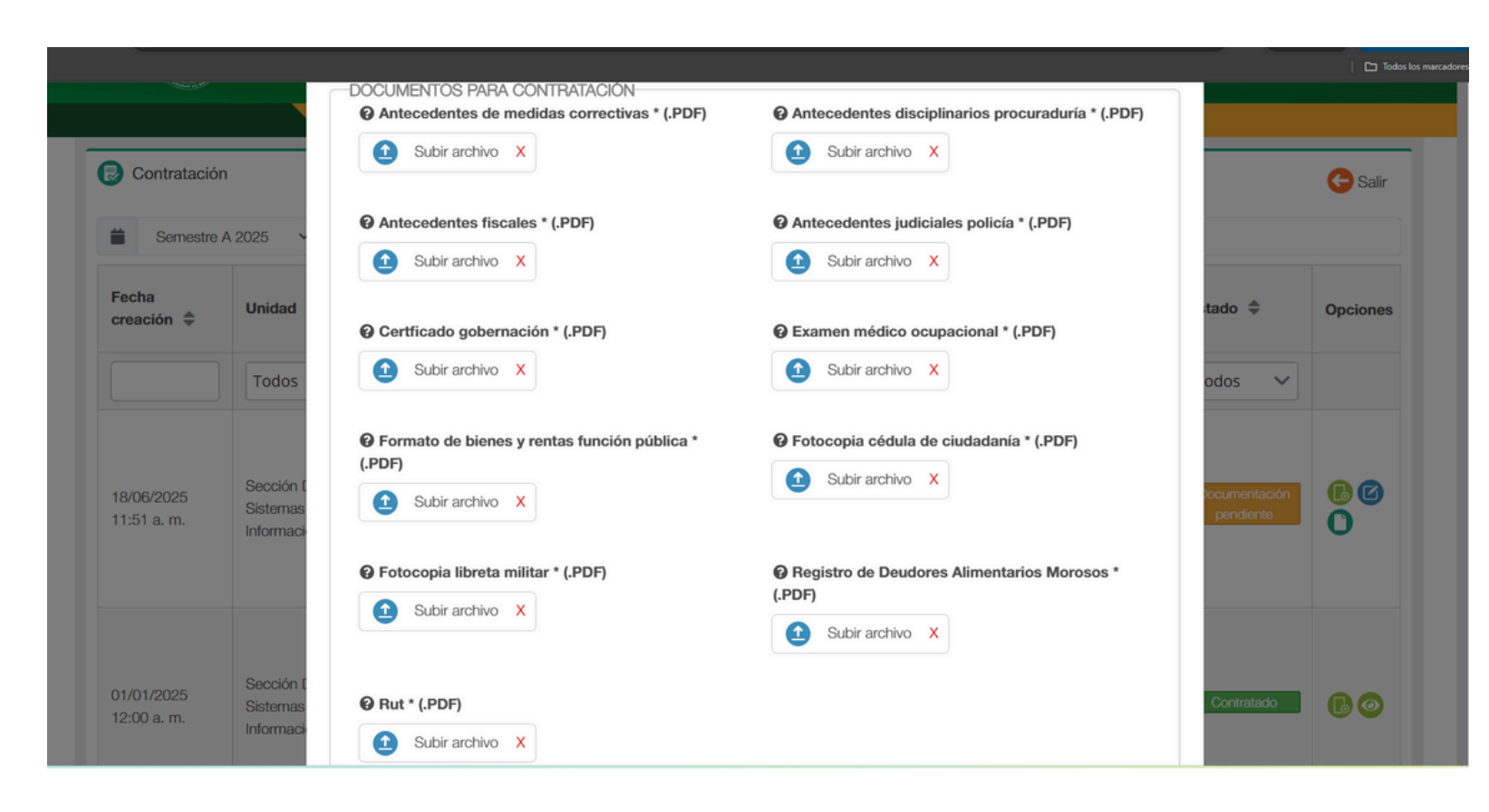

SAPIENS MANUAL DE USUARIO MODULO DE CONTRATACIÓN ESTAMPILLA PRODESAROLLO UDENAR

Guarde el archivo descargado, en una ubicación de fácil acceso en su equipo.

La cual la necesitará para continuar el proceso de contratación.

Desde un navegador ingresar al enlace <u>https://tributos.narino.gov.co/#/crearSolicitudUdenar</u>, se mostrará la pantalla que a continuación se indica (FIGURA 1).

| Siscar                                                                                     |                                                                                                    | Inicio Impuestos∢ Tarifas Normatividad Más∢                               |
|--------------------------------------------------------------------------------------------|----------------------------------------------------------------------------------------------------|---------------------------------------------------------------------------|
| C Realizand<br>Datos del so<br>*Documento de identida<br>*Celular:<br>*Tipo de Estampillas | o solicitud de estampilla Udenar<br>icitante Actos Documentos<br>d: "Nombre(s) y apellidos:<br>Correo electrónico:<br>En recibo "Fecha de solicitud<br>He leído y acepto la Política de tratamiento de da<br>Registrar solicitud | Logo-o6-20                                                                |
| PASTO, NARIÑO, COLOMBIA<br>CALLE 19 #23-78                                                 |                                                                                                    | Activar Windows<br>Ve a Configuración p.Un producto de ws.<br>Siscar Soft |

Seguidamente, en la pestaña Datos del solicitante, deberá diligenciar documento de identidad, nombres y apellidos, celular, correo electrónico, tipo de estampilla, fecha de solicitud (FIGURA 2), es necesario que los datos ingresados sean válidos y correctos.

| 🕼 Realizando sol         | icitud de estampilla Ude | nar                                                             |             |   |
|--------------------------|--------------------------|-----------------------------------------------------------------|-------------|---|
| Datos del solicitant     | e Actos Documentos       |                                                                 |             |   |
| *Documento de identidad: | 108633333                | *Nombre(s) y apellidos:                                         |             |   |
| *Celular:                | 300556655                | *Correo electronico:<br>*Fecha de solicitud                     | 2025-06-20  | _ |
| * lipo de Estampillas    | En recibo                | ~                                                               |             |   |
|                          | He leído y ace           | epto la Política de tratamiento de datos<br>Registrar solicitud | personales. |   |

Posteriormente, diríjase a la pestaña Actos y seleccione Agregar Acto (FIGURA 3).

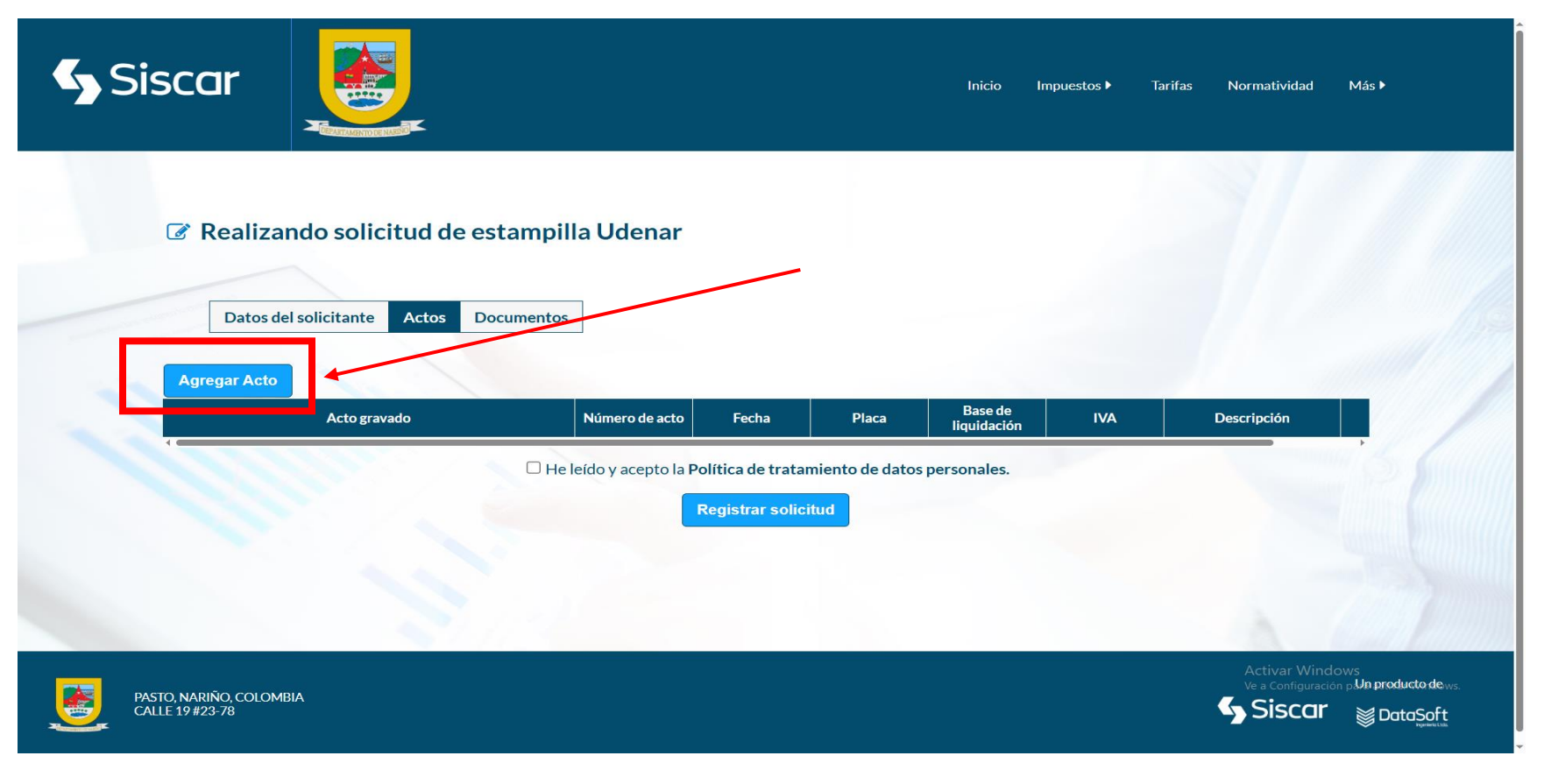

Más adelante, diligencie las casillas requeridas en la ventana emergente denominada "Adicionando actos a la solicitud".

En casilla "Acto gravado", escoja la opción **"Contratos y demás documentos en los que conste la obligación ESTAMPILLA UNIVERSIDAD DE NARIÑO – Udenar" (**FIGURA 4).

| Siscar                                     | Adicionando actos a la solicitud                                                                                                    | s Normatividad Más ▶                                                                   |
|--------------------------------------------|----------------------------------------------------------------------------------------------------|----------------------------------------------------------------------------------------|
| Realizando solio                           |                                                                                                    |                                                                                        |
| Datos del solicitante                      | Actos Contratos y demas documentos en los que conste la obligación estamplina UNIVERSIDAD DE NARINO - Odenar "Eocha:  dd / mm / aaaa  Base de liquidación:  Destinación: |                                                                                        |
| PASTO, NARIÑO, COLOMBIA<br>CALLE 19 #23-78 | Aceptar                                                                                                    | Activar Windows<br>Ve a Configuración parla producto dews.<br>Siscar<br>Entropolations |

En las casillas "Número del contrato", "Fecha" y "Base de liquidación", deberá digitar la información que se indica en la certificación salarial, descargada previamente de SAPIENS. Seguidamente, en la casilla "Destinación", digite el nombre completo de la institución - UNIVERSIDAD DE NARIÑO y el NIT - 800118954-1 (FIGURA 5). Finalmente, de clic en ACEPTAR.

Nota. En el número de acto se debe digitar el consecutivo de la certificación; por otra parte la base de liquidación corresponde al valor del contrato.

| Siscar                                                | Adicionando actos a la solicitud                                                                                                    |                                                                            |     |
|-------------------------------------------------------|----------------------------------------------------------------------------------------------------|----------------------------------------------------------------------------|-----|
| Realizando solicitud d<br>Datos del solicitante Actos | <ul> <li>Contratos y demás documentos en los que con </li> <li>'Acto gravado:</li> <li>Contratos y demás documentos en los que con </li> <li>'Número de acto:</li> <li>001</li> <li>'Fecha:</li> <li>24/06/2025</li> <li>'Base de liquidación:</li> <li>10,000,000</li> <li>'Destinación:</li> <li>UNIVERSIDAD DE NARIÑO.</li> <li>NIT: 800118954 - 1</li> </ul> Aceptar |                                                                            |     |
| PASTO, NARIÑO, COLOMBIA<br>CALLE 19 #23-78            |                                                                                                    | Activar Windows<br>Ve a Configuración påda productor de<br>Siscar DataSoft | NS. |

En la ventana que se indica a continuación, verifique que los datos estén correctos (FIGURA 6).

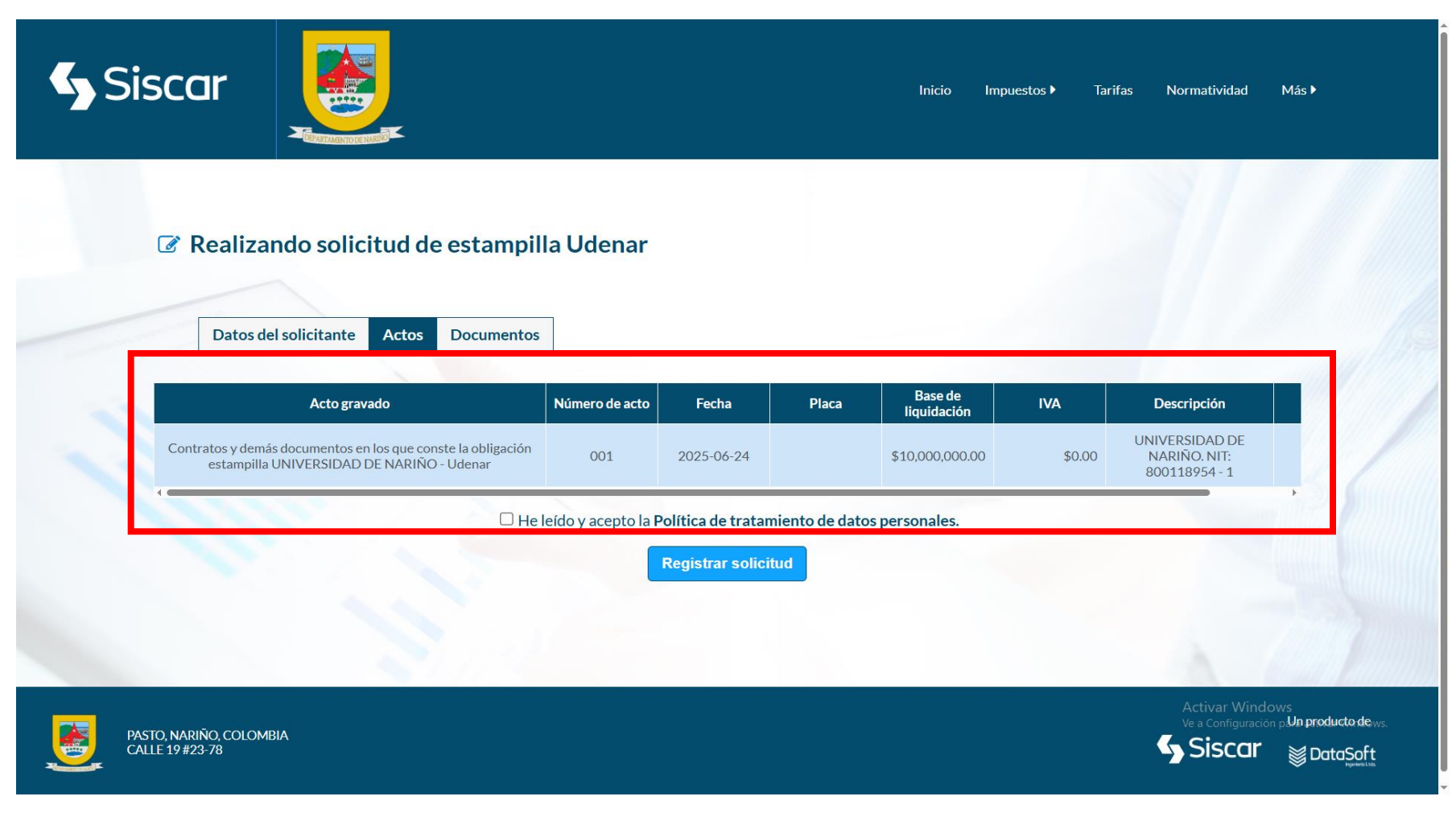

Continúe en la pestaña Documentos y seleccione Agregar documento (FIGURA 7).

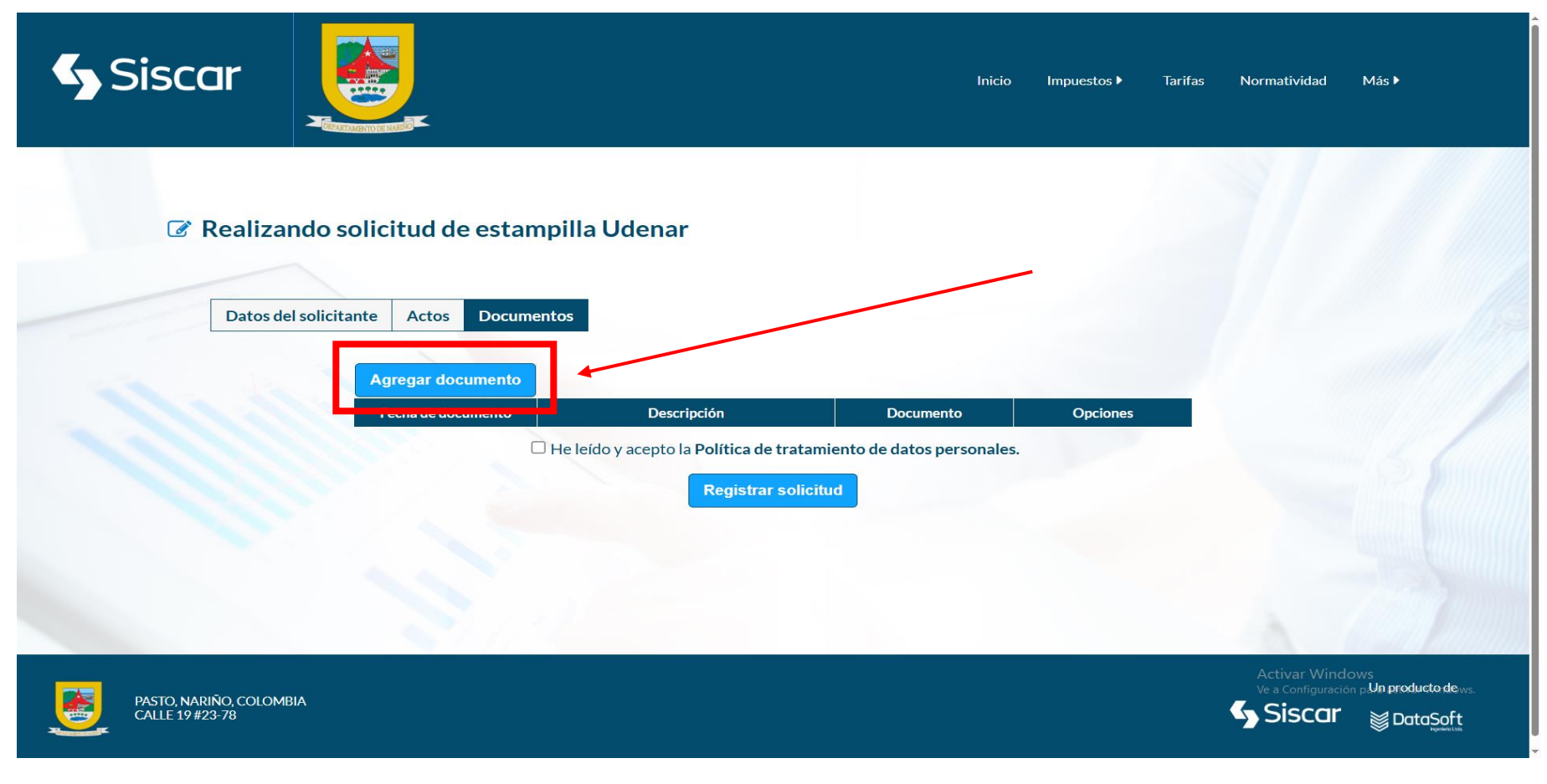

En la ventana emergente denominada "adicionando documentos a la solicitud" diligencie las casillas obligatorias.

Nota. En la casilla "Fecha de documento" ingrese la fecha de inicio que se indica en la certificación descargada de SAPIENS; continúe en la casilla "Descripción" digitando el nivel al que pertenece (asistencial, técnico, profesional u otro que corresponda - FIGURA 8).

| Siscar                                     | licionando documentos a la solicitud | tos ▶ Tarifas Normatividad Más Þ                                                                |
|--------------------------------------------|--------------------------------------|-------------------------------------------------------------------------------------------------|
|                                            | *Fecha de documento:                 |                                                                                                 |
|                                            | 24/06/2025                           |                                                                                                 |
| Realizando solicitud d                     | *Descripción:                        |                                                                                                 |
| Datos del solicitante Actos                | Tecnico (Lugar de trabajo)           |                                                                                                 |
| Datos del solicitante Actos                | *Soporte:                            |                                                                                                 |
| the set of the set                         | Seleccionar archivo Ninado           |                                                                                                 |
|                                            | • Extensiones habilitadas: .pdf      |                                                                                                 |
|                                            | Aceptar                              |                                                                                                 |
|                                            |                                      |                                                                                                 |
|                                            |                                      |                                                                                                 |
| PASTO, NARIÑO, COLOMBIA<br>CALLE 19 #23-78 |                                      | Activar Windows<br>Ve a Configuración pådar productor de ows.<br>Siscar Signature<br>Veneration |

Seguidamente, en la casilla "Soporte" cargue la **certificación** obtenida de SAPIENS y de clic en Aceptar (FIGURA 9).

| Siscar                                   | Adi                                   | icionando documentos a la solicitud                                                                                                    | tos ► Tarifas Normatividad Más ►                                                                   |       |
|------------------------------------------|---------------------------------------|----------------------------------------------------------------------------------------------------|----------------------------------------------------------------------------------------------------|-------|
| C Realizar                               | ndo solicitud d<br>Isolicitante Actos | <ul> <li>*Fecha de documento:</li> <li>24/06/2025</li> <li>*Descripción:</li> <li>Técnico (Lugar de trabajo)</li> <li>*Soporte:</li> <li>Seleccionar archivo Ninado</li> <li>Extensiones habilitadas: .pdf</li> <li>Aceptar</li> </ul> | Abrir                                                                                              | × Q O |
| PASTO, NARIÑO, COLOMB<br>CALLE 19 #23-78 | liA                                   |                                                                                                    | Abir Cancelar<br>Activar Windows<br>Ve a Configuración کا که عندمطبر طور بیج<br>Siscar کے DataSoft |       |

Verifique que el documento se cargó correctamente (FIGURA 10).

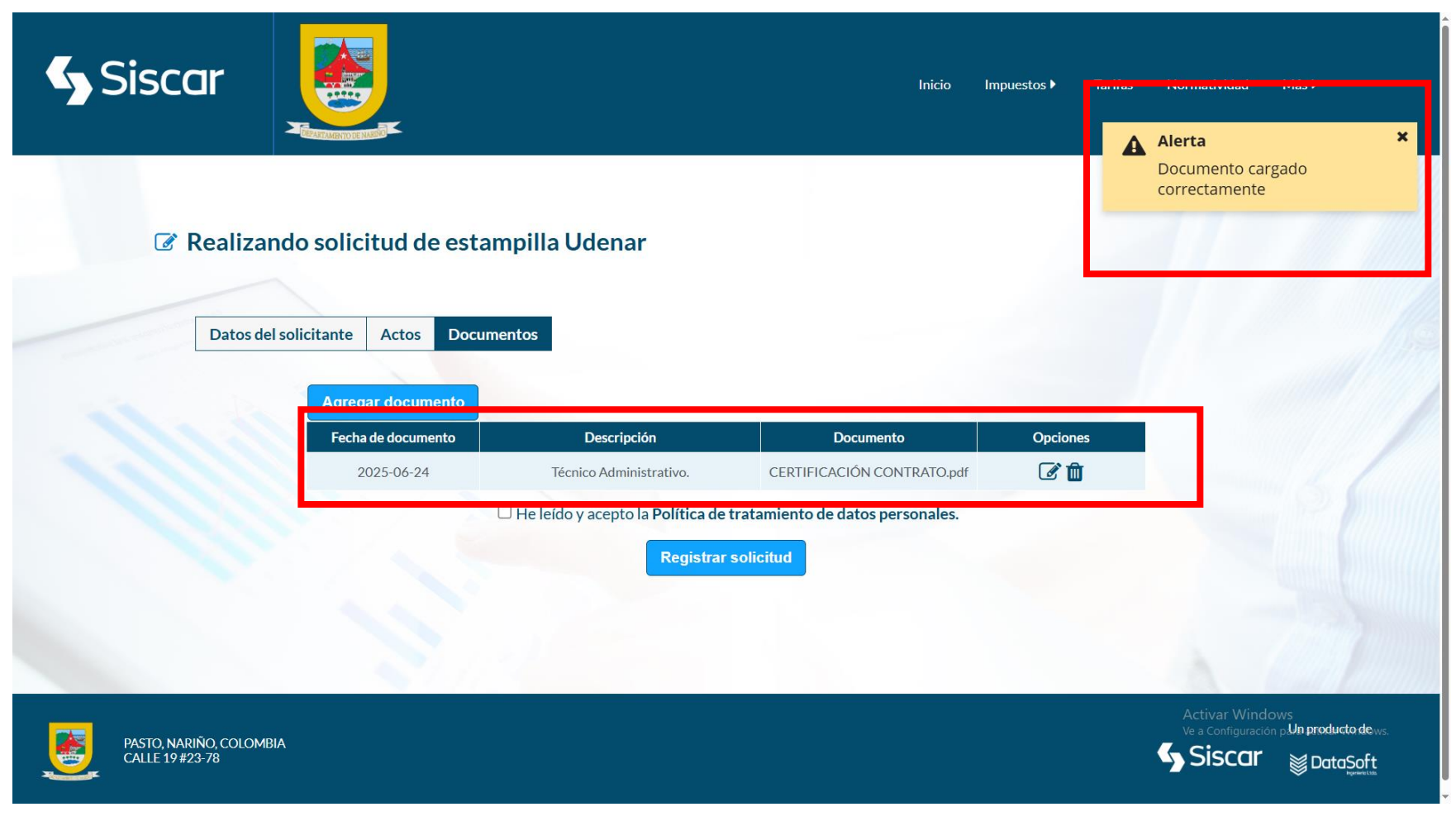

Más adelante, acepte la Política de tratamiento de datos personales y registre su solicitud (FIGURA 11).

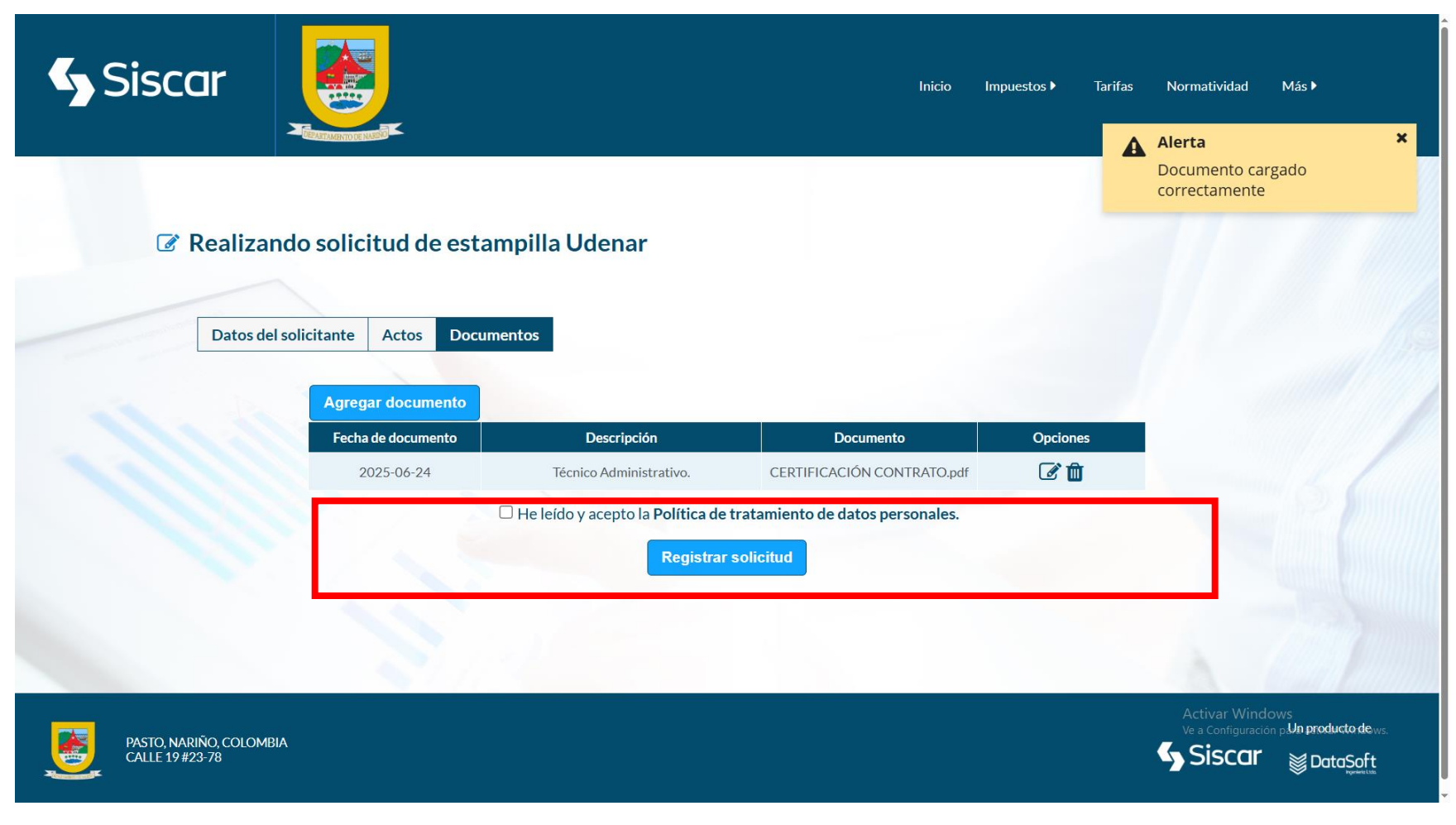

Posteriormente el sistema mostrará una ventana emergente que indica que la solicitud fue creada de manera correcto y adicionalmente asignará un PIN (FIGURA 12).

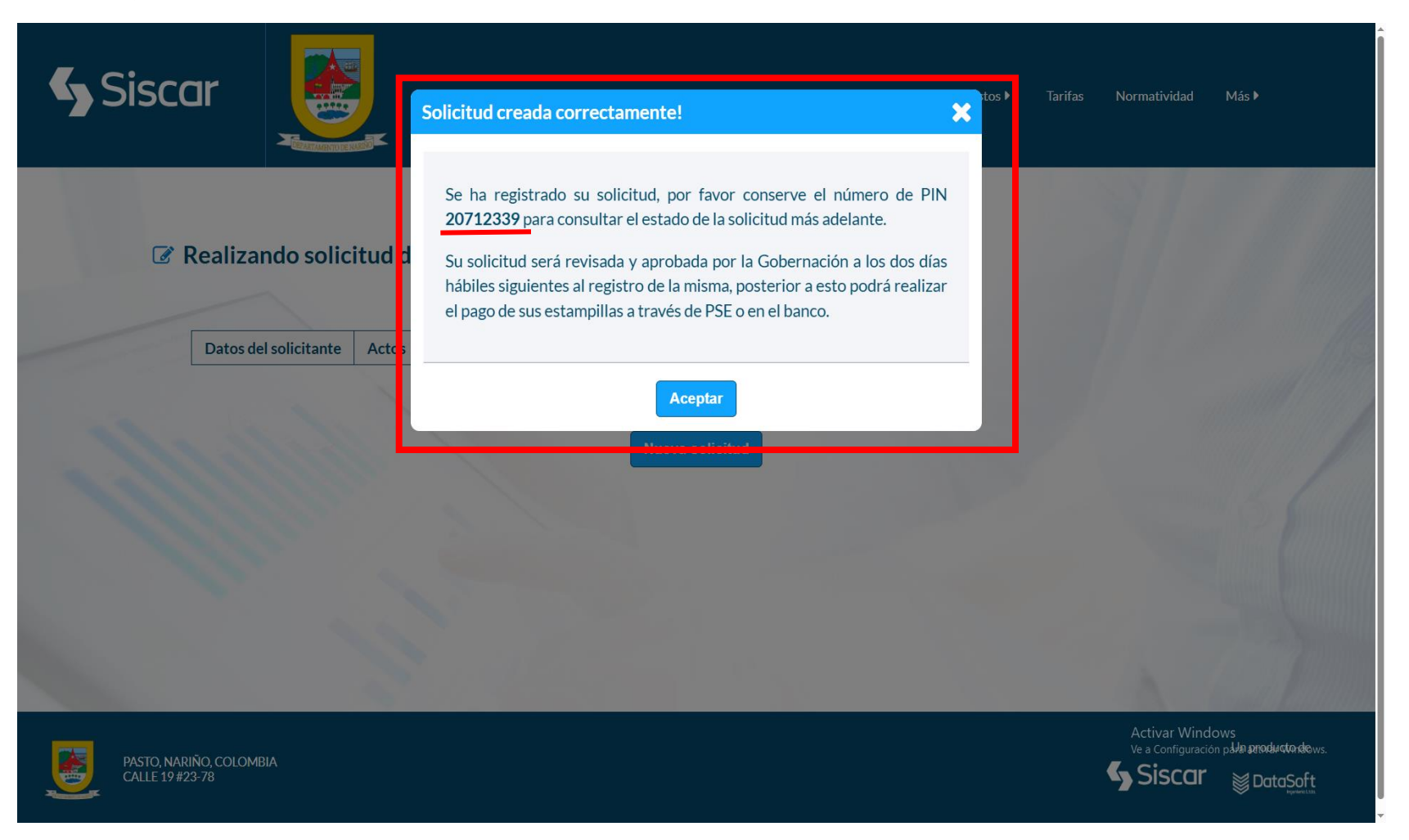

Al correo registrado recibirá un mensaje que confirma la solicitud de la Estampilla Pro Desarrollo Universidad de Nariño. (FIGURA 13).

Nota. El correo incluye la opción <u>aquí</u>, por medio de la cual podrá validar la solicitud.

| <ul> <li>Estampillas departamentales Nariño -siscar@narino.gouco&gt; per mi ~</li> <li>Cordial saludo,</li> <li>Used ha realizado una solicitud de estampilla en el portal tributario. Puede consultar el estado de su solicitud con su número de documento de identificación y número de PIN 20712339 ingresaro regui.</li> <li>Su solicitud será revisada y aprobada en dos días hábiles siguientes al registro de la misma, posterior a esto podrá realizar el pago de sus estampillas a través de PSE o en el banco.</li> <li>No de respuesta a este correo ya que es una cuenta exclusivamente para el envio de la información que acaba de recibir.</li> <li>Feiz dia</li> <li>Su Sol Control FENCOLIDAD. El contendo de ceste correo y sus archives adquitos contene información confidencial de la Gobernación de Nanfo, para una exclusiva del destinatario que noteciá dari el tratamiento correcto para o instruccionales, su sude no es el destinatario la costade cesto en la posto de fundementar, evite el uso y reproducción del mismo para una cuenta exclusivamente para el envio de las fundementario de las presentes estades.</li> <li>Protección DE DATOS PERSONALES. Contenente a lo estabecedo en Ley 1591-2012 y la Polleta de Tratamiento de batos Personales, las fundementas, postario de las o tartes personales recibios salo en los casos en que exista una dolgiación legal.</li> <li>Rortección DE DATOS PERSONALES. Contenente enter testes de las subitarios de las fundementas en el ejercico de sus fundomes misionales, estrategicas y de apoyo. Los datos no serian reproductos salos en que exista una dolgiación legal.</li> <li>Rortección DE DATOS PERSONALES. Contorme a lo estabecedo en Ley 1591-2012 y la Polleta de Tratamiento de batos Personales, las fundomes que tos datos generosados code necesados el esta intantento de datos entronales en el ejercico de sus fundomes misionales, estrategicas y de apoyo. Los datos no serian reproductos salos en que exista una dolgiación legal.</li> <li>ru</li> <li>Minagi a contado] Ver mensaja completo</li> </ul> | Solicitud de Estampilla con número de PIN 20712339 Recibidos ×                                                                                                    |
|----------------------------------------------------------------------------------------------------|----------------------------------------------------------------------------------------------------|
| Provide                                                                                                    | Estampillas departamentales Nariño <siscar@narino.gov.co> 12:57 p.m. (hace 1 hora) 🛧 😳 🕤</siscar@narino.gov.co>                                                                                                    |
| Usted ha realizado una solicitud de estampila en el portal tributario. Puede consultar el estado de su solicitud con su número de documento de identificación y número de PIN 2071233 parses a aqui.   Señor Consuberen ocuerde que el plazo máximo para utilizar el recibo será un MES a partir de realizado el pago.   Su solicitud será revisada y aprobada en dos días hábiles siguientes al registro de la misma, posterior a esto podrá realizar el pago de sus estampillas a través de PSE o en el banco.   No de respuesta a este correo ya que es una cuenta exclusivamente para el envío de la información que acaba de recibir.   Feiz día   Imationa DE CONFIDENCIALIDAD. El contenido de este correo y sus archivos adjuntos contenen información confidencial de la Gobernación de Narño, para uso exclusivo del destinatano que deberá darle el tratamiento correcto para finatuconales. Si usted no es el destinatanto estolatorme unedatamente al correo electórico de la ratamiento de Datos Personales, le informanos que los datos personales recibidos del propio interesado, serán tratados por la Gobernacio de Narño de manera responsable y confidencial, para tos basis instructores tegales.   Imatio: Imatio:   Imatio: Imatio:                                                                                                    | Cordial saludo,                                                                                                    |
| Su solicitud será revisada y aprobada en dos días hábiles siguientes al registro de la misma, posterior a esto podrá realizar el pago de sus estampillas a través de PSE o en el banco.<br>No de respuesta a este correo ya que es una cuenta exclusivamente para el envío de la información que acaba de recibir.<br>Feiz día                                                                                                    | Usted ha realizado una solicitud de estampilla en el portal tributario. Puede consultar el estado de su solicitud con su número de documento de identificación y número de PIN 20712339<br>ingresand aquí.<br>Señor Commogreme recuerde que el plazo máximo para utilizar el recibo será un MES a partir de realizado el pago.                                                                                                    |
| No de respuesta a este correo ya que es una cuenta exclusivamente para el envío de la información que acaba de recibir.   Feliz día   Image: Image: Ima                                        | Su solicitud será revisada y aprobada en dos días hábiles siguientes al registro de la misma, posterior a esto podrá realizar el pago de sus estampillas a través de PSE o en el banco.                                                                                                    |
| Feliz día     Image:      AVISO DE CONFIDENCIALIDAD: El contenido de este correo y sus archivos adjuntos contiene información confidencial de la Gobernación de Nariño, para uso exclusivo del destinatario quien deberá darle el tratamiento correcto para fa institucionales. Si usted no es el destinatario le solicitamos informe inmediatamente al correo electrónico del remitente, evite el uso y reproducción del mismo para no incurrir en repercusiones legales. PROTECCIÓN DE DATOS PERSONALES: Conforme a lo establecido en Ley 1581-2012 y la Política de Tratamiento de Datos Personales, le informanos que los datos personales recibidos del propio interesado, serán tratados por la Gobernación de Nariño de manera responsable y confidencial, para los fines institucionales en el ejercicio de sus funciones misionales, estratégicas y de apoyo. Los datos no serán reproducidos salvo en los casos en que exista una obligación legal. consulte: Política de tratamiento de datos personales Gobernación de Nariño  Image: acortado Ver mensaje completo                                                                                                    | No de respuesta a este correo ya que es una cuenta exclusivamente para el envío de la información que acaba de recibir.                                                                                                    |
| AVISO DE CONFIDENCIALIDAD: El contenido de este correo y sus archivos adjuntos contiene información confidencial de la Gobernación de Nariño, para uso exclusivo del destinatario quien deberá darle el tratamiento correcto para fr institucionales. Si usted no es el destinatario le solicitamos informe inmediatamente al correo electrónico del remitente, evite el uso y reproducción del mismo para no incurrir en repercusiones legales.  PROTECCIÓN DE DATOS PERSONALES: Conforme a lo establecido en Ley 1581-2012 y la Política de Tratamiento de Datos Personales, le informamos que los datos personales recibidos del propio interesado, serán tratados por la Gobernaci de Nariño de manera responsable y confidencial, para los fines institucionales en el ejercicio de sus funciones misionales, estratégicas y de apoyo. Los datos no serán reproducidos salvo en los casos en que exista una obligación legal. Consulte: Política de tratamiento de datos personales Gobernación de Nariño  [Mensaje acortado] Ver mensaje completo                                                                                                    | Feliz día                                                                                                    |
| AVISO DE CONFIDENCIALIDAD: El contenido de este correo y sus archivos adjuntos contiene información confidencial de la Gobernación de Nariño, para uso exclusivo del destinatario quien deberá darle el tratamiento correcto para fi<br>institucionales. Si usted no es el destinatario le solicitamos informe inmediatamente al correo electrónico del remitente, evite el uso y reproducción del mismo para no incurrir en repercusiones legales.<br>PROTECCIÓN DE DATOS PERSONALES: Conforme a lo establecido en Ley 1581-2012 y la Política de Tratamiento de Datos Personales, le informamos que los datos personales recibidos del propio interesado, serán tratados por la Gobernaci<br>de Nariño de manera responsable y confidencial, para los fines institucionales en el ejercicio de sus funciones misionales, estratégicas y de apoyo. Los datos no serán reproducidos salvo en los casos en que exista una obligación legal.<br>Consulte: Política de tratamiento de datos personales Gobernación de Nariño<br><br>[Mensaje acortado] Ver mensaje completo                                                                                                    |                                                                                                    |
| PROTECCIÓN DE DATOS PERSONALES: Conforme a lo establecido en Ley 1581-2012 y la Politica de Tratamiento de Datos Personales, le informamos que los datos personales recibidos del propio interesado, serán tratados por la Goberna<br>de Naniño de manera responsable y confidencial, para los fines institucionales en el ejercicio de sus funciones misionales, estratégicas y de apoyo. Los datos no serán reproducidos salvo en los casos en que exista una obligación legal.<br>Consulte: <u>Política de tratamiento de datos personales Gobernación de Nariño</u><br><br>[Mensaje acortado] <u>Ver mensaje completo</u>                                                                                                    | AVISO DE CONFIDENCIALIDAD: El contenido de este correo y sus archivos adjuntos contiene información confidencial de la Gobernación de Nariño, para uso exclusivo del destinatario quien deberá darle el tratamiento correcto para t<br>Institucionales. Si usted no es el destinatario le solicitamos informe inmediatamente al correo electrónico del remitente, evite el uso y reproducción del mismo para no incurrir en repercusiones legales.                                                                                                    |
| <br>[Mensaje acortado] <u>Ver mensaje completo</u>                                                                                                    | PROTECCIÓN DE DATOS PERSONALES: Conforme a lo establecido en Ley 1581-2012 y la Política de Tratamiento de Datos Personales, le informamos que los datos personales recibidos del propio interesado, serán tratados por la Goberna de Nariño de manera responsable y confidencial, para los fines institucionales en el ejercicio de sus funciones misionales, estratégicas y de apoyo. Los datos no serán reproducidos salvo en los casos en que exista una obligación legal. Consulte: Política de tratamiento de datos personales Gobernación de Nariño |
| [Mensaje acortado] Ver mensaje completo                                                                                                    |                                                                                                    |
|                                                                                                    | [Mensaje acortado] Ver mensaje completo                                                                                                    |

Mas adelante visualizará la siguiente imagen (FIGURA 14) en donde deberá ingresar el número de documento del solicitante y el PIN.

Nota. Es necesario esperar dos (2) días hábiles validar el pago.

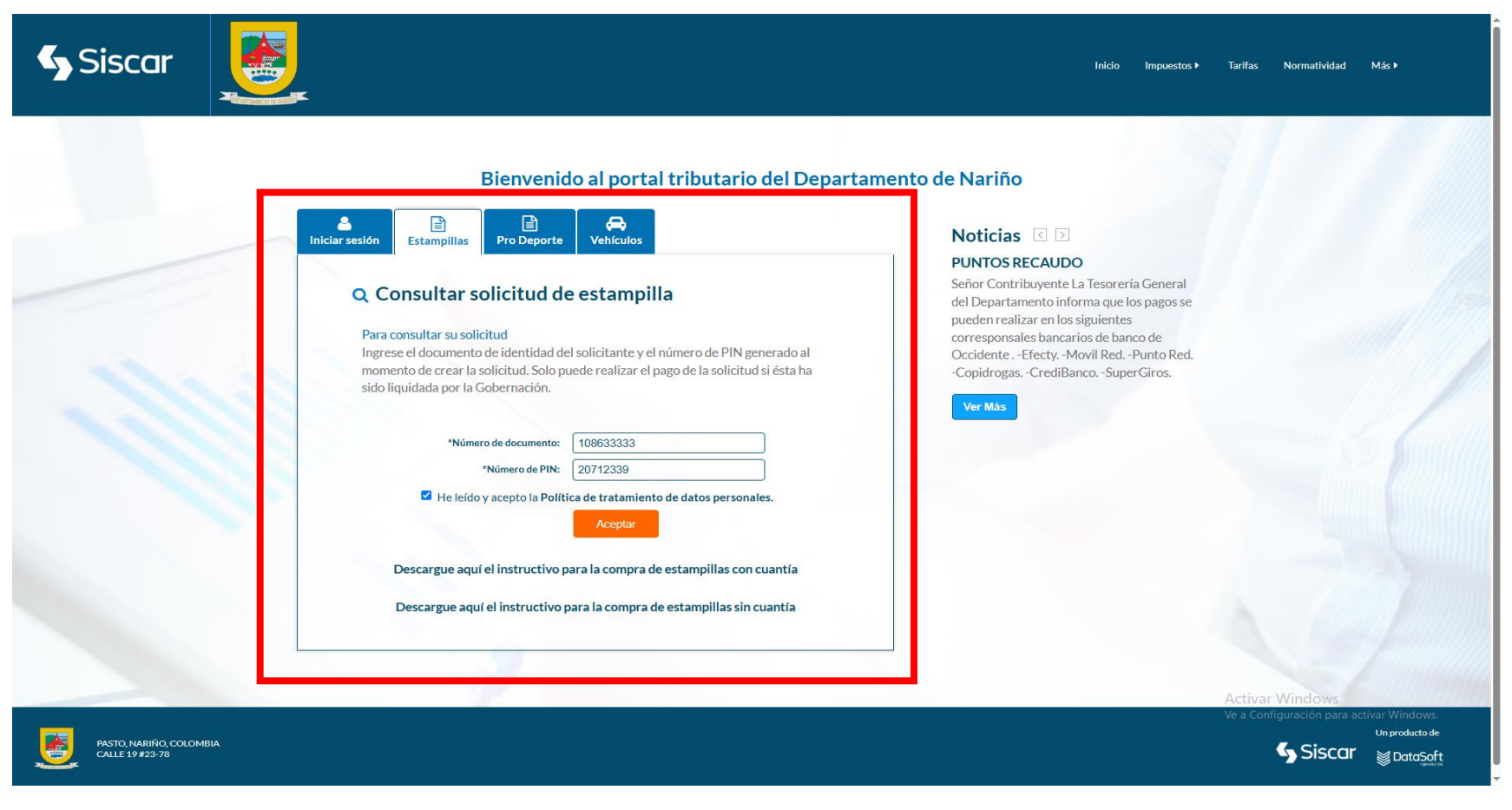

El sistema mostrará el estado de su solicitud (FIGURA 14).

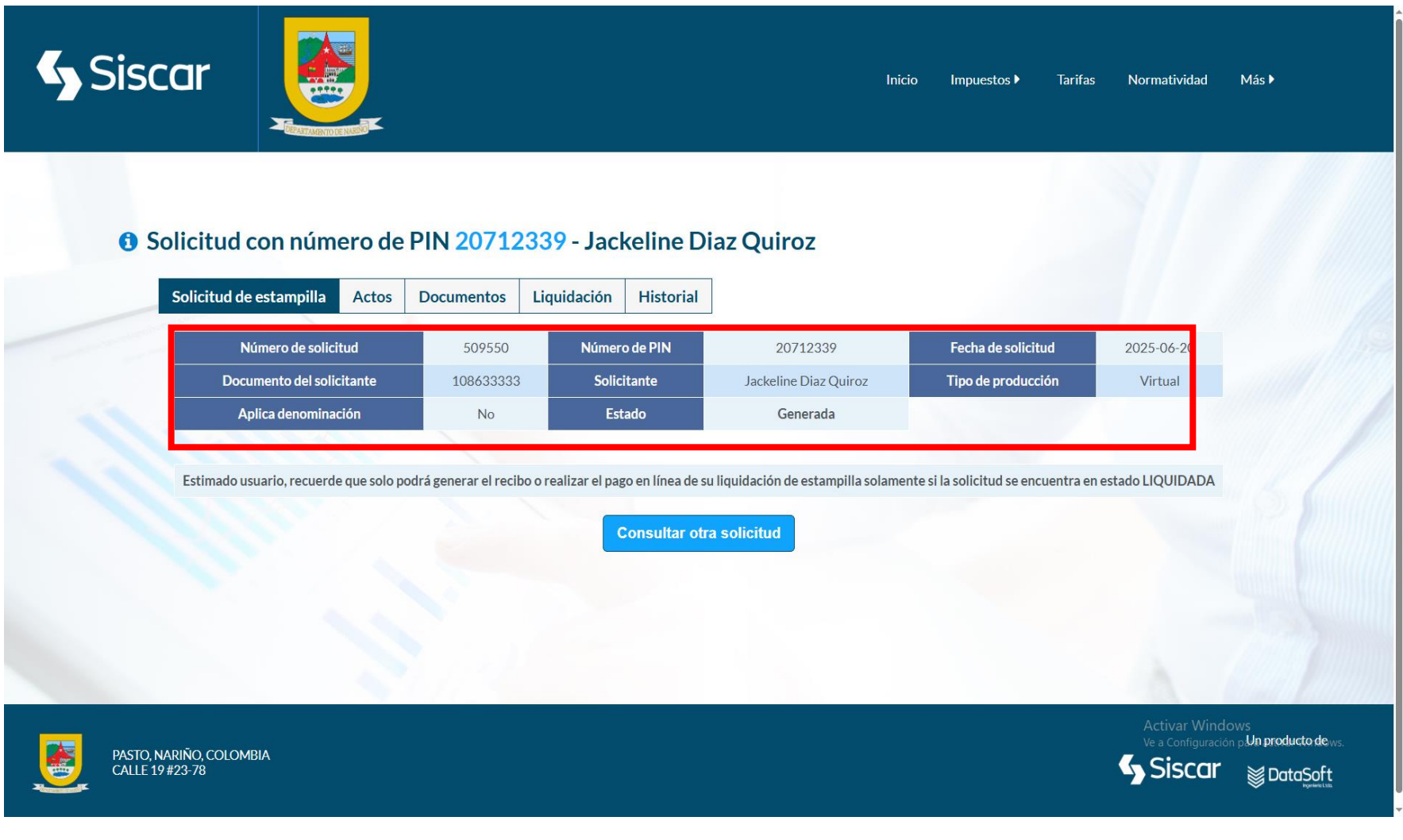

Diríjase a la pestaña de Liquidación, donde aparecerán los datos del valor a pagar, de acuerdo a la información inicialmente registrada con anterioridad; y elija el medio de pago en las oficinas de los bancos recaudadores (Banco AV VILLAS o Banco de Occidente) o el segundo de manera electrónica (FIGURA 15).

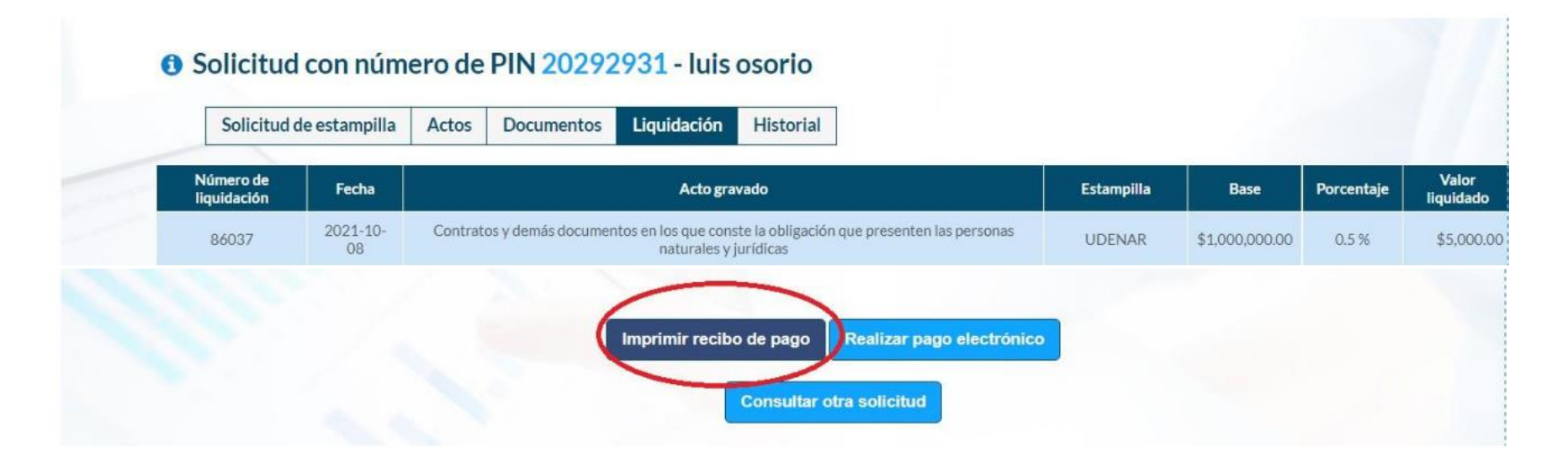

Para concluir el sistema generará el siguiente recibo (FIGURA 16).

| LIFD BLOWER                                                                                                    |                                       | 3m                                |                               |                                                                                                    |                                                                                             |
|----------------------------------------------------------------------------------------------------|---------------------------------------|-----------------------------------|-------------------------------|----------------------------------------------------------------------------------------------------|---------------------------------------------------------------------------------------------|
|                                                                                                    | -                                     | Equidad                           | on S                          | Siscar                                                                                                    |                                                                                             |
| alustrite 10364337 2016 20709509                                                                                                    | Instantine 10                         | 364337                            | 18.84                         | 20709509                                                                                                    |                                                                                             |
| Inclusion RICARDO ROSERO HERNANDEZ                                                                                                    | Solicitaria<br>Merrificación          | 13010583                          | DSERO HE                      | RNANDEZ                                                                                                    |                                                                                             |
| anti-hut 2025-06-12 #etta venet 2025-06-30                                                                                                    | Fecharakinak                          | 2025-06-12                        |                               |                                                                                                    |                                                                                             |
| TRATO CORPORACIÓN AUTONOMA REDIONAL DE NARIÑO<br>IPONARIÑO CONTRATO 2024-827 CONTRATISTA 12010582                                                                                                    | CONTRATO COR<br>CORPONARINO           | PORACIÓN ALTO<br>CONTRATO 2004    | NONA REGIO                    | NAL DE NARIÑO<br>TISTA 13010583                                                                                                    |                                                                                             |
|                                                                                                    | Tipo: RECIB                           | 0 (melana                         | Página Web                    |                                                                                                    |                                                                                             |
| 2: RECIBO Página Web                                                                                                    | Emorpilia                             | Basa<br>Isparoscilm               | %.da<br>Ingelstación          | Value<br>Tepadado                                                                                                    |                                                                                             |
| tarnol b base Side Valar                                                                                                    | Procurates                            |                                   | Total                         | \$0                                                                                                    | 8 0                                                                                         |
| entro                                                                                                    | And the back of the                   | des.                              |                               |                                                                                                    | 0000                                                                                        |
| Tons SO                                                                                                    |                                       |                                   |                               |                                                                                                    | specyhos \$1 a \$2.<br>ov! Red \$1 a \$2.<br>anto Red \$1 a \$1.00<br>anto Red \$1 a \$1.00 |
| Construction<br>Linguistication<br>in addapping                                                                                                    |                                       | Ser<br>Liquitaci<br>de actam      | n<br>pilin G                  | Siscar                                                                                                    | #260                                                                                        |
| Aldonia 10364337 Primi 20709509                                                                                                    | Caloritaria                           | 0364337<br>RICARDO R              | DSERO HE                      | 20709509<br>RNANDEZ                                                                                                    |                                                                                             |
| HIGARDO ROSERO HERNANDEZ                                                                                                    | Montheacian                           | 13010583                          |                               |                                                                                                    |                                                                                             |
| agreeato                                                                                                    | Asta granada<br>CONTRATO COR          | PORACIÓN AUTO                     | NOM REDIC                     | NAL DE NARIÑO                                                                                                    |                                                                                             |
| PENARIÑO CONTRATO 2024 - 837 - CONTRATISTA 1301/583                                                                                                    | TIRA: RECIR                           | CONTRATO 2824                     | 827-CONTRA                    | TISTA 13010583                                                                                                    |                                                                                             |
|                                                                                                    | TIPO. HEGID                           |                                   | - Fagina Met                  |                                                                                                    |                                                                                             |
|                                                                                                    | Estamplie                             | Balliston                         | The dist<br>Diget Line (1944) | Votor<br>Hustileda                                                                                                    |                                                                                             |
| Rame Side Volume                                                                                                    | Prodesarrolla                         |                                   | Total                         | \$0                                                                                                    |                                                                                             |
| pergatita legueración iliquintación legueración                                                                                                    | Section 1                             | 4+4 ·                             |                               |                                                                                                    |                                                                                             |
| Total \$0                                                                                                    |                                       |                                   |                               |                                                                                                    |                                                                                             |
| 20100000<br>Contribuyete<br>Lizadaczón<br>de stampilos                                                                                                    |                                       | Ber<br>Unpretect<br>de extans     | on<br>pitin S                 | Siscar                                                                                                    | te código para<br>Barros de<br>arrivel nacional                                             |
| AND A CONTRACT OF A CONTRACT OF A CONTRACT O | Indukasia<br>Indukasia<br>Identikasia | 3364337<br>RICARDO RO<br>13010563 | DSERO HE                      | 20709509<br>RNANDEZ                                                                                                    | Date of Date                                                                                |
| REWARK                                                                                                    | Altegrande<br>CONTRATO COR            | PORACIÓN AUTO                     | NONA REDIC                    | NAL DE NARIÑO                                                                                                    |                                                                                             |
| PONARIÑO CONTRATO 2024- 837-CONTRATISTA 13019583                                                                                                    | TIDO: RECIR                           | CONTRATO 2004                     | Pigina Web                    | INGEA CONTRACT                                                                                                    | 8                                                                                           |
|                                                                                                    |                                       | -                                 | -                             | and an and a second second sec | 886                                                                                         |
| BCOBO Internation                                                                                                    | Esturgella                            | Baudición                         | iquetación                    | Heavitade                                                                                                    | 06.00<br>105.00<br>105.00                                                                   |
| Land S. Co. Valar                                                                                                    | UDENVE \$ 10                          | 000.000                           | 0.5<br>Total                  | \$ 50,000                                                                                                    | \$1 a 19 a 19 a 19 a 19 a 19 a 19 a 19 a                                                    |
| House the second second | Party Security Sta                    | Ale .                             |                               |                                                                                                    | and other                                                                                   |
| Total \$ 50,000                                                                                                    |                                       |                                   |                               |                                                                                                    | apide of the                                                                                |
|                                                                                                    |                                       |                                   |                               |                                                                                                    | 0062                                                                                        |

FIGURA 16